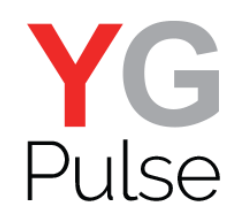

#### **Uninstalling YouGov Pulse on Android**

1. To uninstall YouGov Pulse on an Android device, open the "Settings" app

| 4 | Puise    | 🖌 🕨 📢 🕬 🕹 🕹                                                   | ; |
|---|----------|---------------------------------------------------------------|---|
|   | Settin   | gs                                                            |   |
| ١ | WIRELESS | & NETWORKS                                                    |   |
|   | *        | Airplane mode OFF OFF                                         |   |
|   | ((r      | Wi-Fi<br>Connected to Guest_GWTWT                             |   |
|   | *        | Bluetooth OFF                                                 |   |
|   | ţţ       | Mobile data<br>Disconnected because service is<br>unavailable |   |
|   |          | Media output                                                  |   |
|   | •••      | More<br>Data usage, HTC Mini+, NFC                            |   |
| ł | PERSONAL | L                                                             |   |
|   | ľ        | Personalize                                                   |   |
|   |          | Accounts & svnc                                               |   |

2. Locate the "Application" or "Apps" entry in the Device section

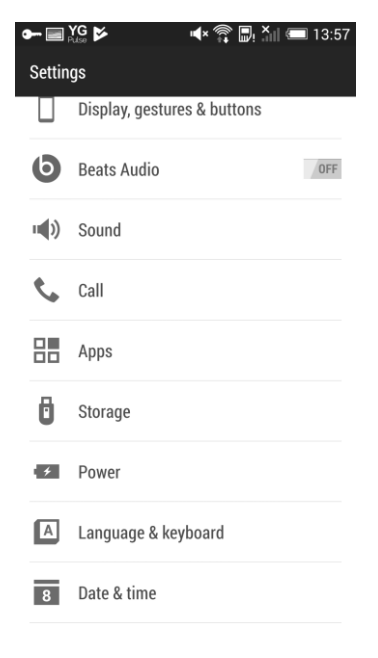

#### Tap "Apps" or "Applications"

| <b>■ •</b> • ¥ | G 💕                   | <b>⊪</b> (× ) |          | 13:57   |
|----------------|-----------------------|---------------|----------|---------|
| < Ap           | ps                    |               | Q        | :       |
|                | D                     | OWNLOADED     |          | RUNNIN  |
| Phone          | storage               |               | 11.70GB/ | 32.10GB |
| 3              | Agent<br>70.04MB      |               |          |         |
| åw             | AirWatch H<br>24.93MB | TC Service    |          |         |
| 0              | Chrome<br>105MB       |               |          |         |
| $\checkmark$   | Clock<br>7.71MB       |               |          |         |
|                | Cloud Print<br>9.77MB |               |          |         |
| f              | Facebook<br>213MB     |               |          |         |
|                | Gallery<br>99.96MB    |               |          |         |
|                | <b>^</b> '            |               |          |         |

# 4. Locate and tap "YouGov Pulse"

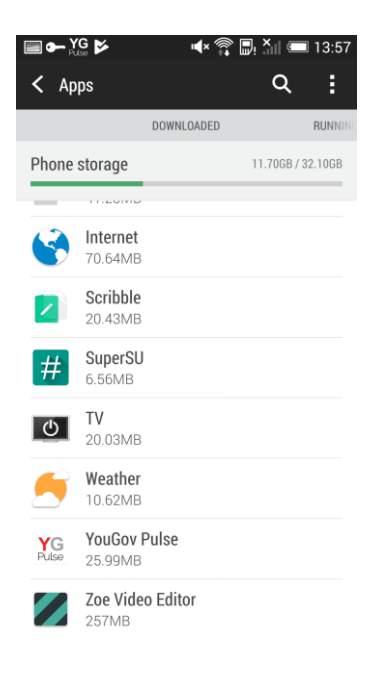

### 5.Tap "Uninstall"

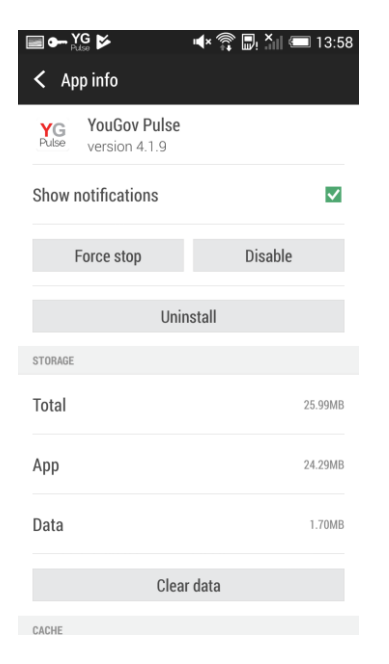

## 6. Confirm the selection and the app will be removed.

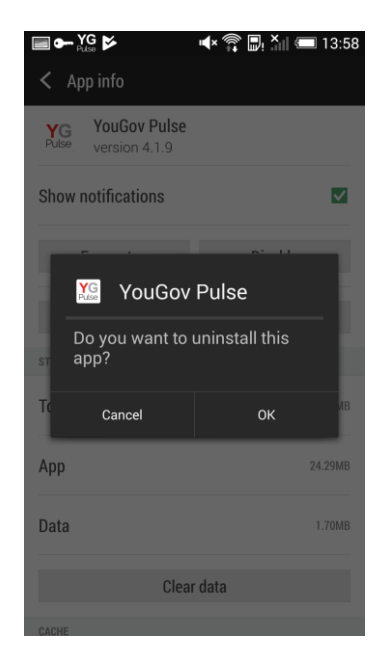

7. To remove the certificate, return to the "Settings" main menu

|       | וֹא אַיּא אָז אָי אַ אָר אָי אָר אָי אָר אָי אָר אָי אָר אָי אָר אָי אָר אָי אַ אָר אָי אַר אַיאַר אַיאַראַעראַ<br>אינעראַ | <b>1</b> 4:00 |
|-------|----------------------------------------------------------------------------------------------------|---------------|
| Set   | tings                                                                                                    |               |
| WIREL | ESS & NETWORKS                                                                                                    |               |
| *     | Airplane mode                                                                                                    | OFF           |
| (((·  | Wi-Fi<br>Connected to Guest_GWTWT                                                                                          | ON            |
| *     | Bluetooth<br>Off                                                                                                    | OFF           |
| ţ,    | Mobile data<br>Disconnected because service is<br>unavailable                                                              | ON            |
| Þ     | Media output                                                                                                    |               |
| ••    | • More<br>Data usage, HTC Mini+, NFC                                                                                       |               |
| PERSO | DNAL                                                                                                    |               |
|       | Personalize                                                                                                    |               |
|       | Accounts & svnc                                                                                                    |               |

8. Tap "Security" or "Lock screen and security" (or equivalent, depending on your device)

| [ | ■ 🎽        | 🛋 🛱 👘 👘 🖏 🖛 🔍                                     |
|---|------------|---------------------------------------------------|
|   | Settin     | gs                                                |
|   | <b>†</b> † | Disconnected because service is UN<br>unavailable |
|   |            | Media output                                      |
|   | •••        | More<br>Data usage, HTC Mini+, NFC                |
| F | PERSONAL   |                                                   |
|   |            | Personalize                                       |
|   | ۲          | Accounts & sync                                   |
|   | <b>Q</b>   | Location                                          |
|   | A          | Security                                          |
|   | ৺          | Accessibility                                     |
|   | <b>()</b>  | Rackup & racat                                    |

11. Scroll down slightly, tap

"Remove" and confirm.

9. Open "Trusted Credentials" or "Other security settings"->"View security certificates" (device dependent)

| < Security                                                                         |   |  |
|------------------------------------------------------------------------------------|---|--|
| Unknown sources<br>Allow installation of apps from unknown<br>sources              |   |  |
| Verify apps<br>Disallow or warn before installation of apps<br>that may cause harm | ~ |  |
| CREDENTIAL STORAGE                                                                 |   |  |
| Storage type<br>Hardware-backed                                                    |   |  |
| Trusted credentials<br>Display trusted CA certificates                             |   |  |
| Install from phone storage<br>Install encrypted certificates from phone storage    |   |  |
| Clear credentials<br>Remove all certificates                                       |   |  |
| SIM CARD LOCK                                                                      |   |  |
| Set up SIM card lock                                                               |   |  |

10. Move screen to the right (from SYSTEM to USER) and tap the YouGov Pulse certificate

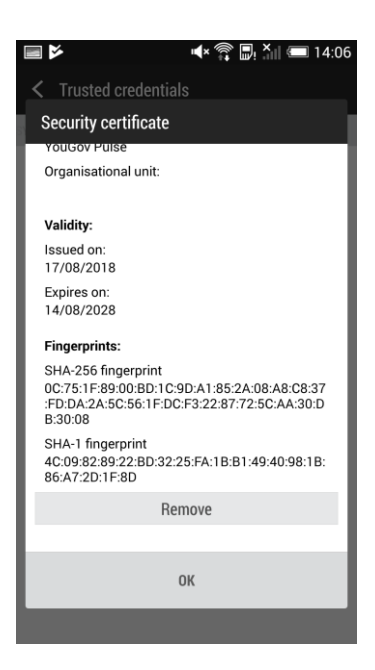